## УПАТСТВО КОГА УПРАВИТЕЛОТ Е ПОДНОСИТЕЛ НА ГОДИШНА СМЕТКА

## Предуслови

Потребно е да имате пристап во апликацијата за Електронско Поднесување на Годишни Сметки.

Потребно е вашиот правен субјект да е внесен во Трговскиот Регистар.

Чекор 1

Вклучете еден од прелистувачите (Internet Explorer, Google Chrome или Mozilla Firefox

Навиграјте на страната на апликацијата за поднесување на годишни сметки и продолжете кон заштитениот дел (Кликнете на линкот 'Продолжете кон заштитениот дел').

Внесете го вашето корисничко име и лозинка и најавете се во апликацијата

| e (Internet                  |                                                                                                    |                        |  |  |  |
|------------------------------|----------------------------------------------------------------------------------------------------|------------------------|--|--|--|
| zilla Firefox)<br>ацијата за | ЦЕНТРАЛЕН РЕГИСТАР НА РЕПУБЛИКА МАКЕДОНИЈА                                                                                                    |                        |  |  |  |
| 1 И<br>Л                     |                                                                                                    | 2                      |  |  |  |
| е кон                        | СИСТЕМ ЗА ЦЕНТРАЛИЗИРАНО НАЈАВУВАЊЕ НА КОРИСНИЦИ                                                                                                    |                        |  |  |  |
| меи                          | • РЕГИСТРИРАЈТЕ СЕ                                                                                                    | • Македонски • English |  |  |  |
| цијата.                      | Систем за централизирано најавување на корисници<br>Внесете го зашето корисничко име и лозинка за да се најавите на потребниот систем<br>Доколку не сте регистрирани, можете да се <u>регистрирате овде.</u> | Ŷ                      |  |  |  |
|                              | Еашата дозинка:                                                                                                    |                        |  |  |  |
|                              | Најави се                                                                                                    |                        |  |  |  |
|                              | ја заборавивте вашата лозинка?                                                                                                    |                        |  |  |  |

| Чекор 2 | По најавување во апликацијата одете на<br>страната за менаџирање на правни<br>субјекти.                                                                                                    | Регистар на годишни сметки       Мој профил       Одјави се                                                                                                    |
|---------|----------------------------------------------------------------------------------------------------|----------------------------------------------------------------------------------------------------|
| Чекор 3 | Страната за менаџирање на правни<br>субјекти содржи преглед на сите ваши<br>правни субјекти.<br>Доколку сакате да додадете нов правен<br>субјект, притиснете го копчето "додади" за<br>да го додадете правниот субјект на кој сте<br>управител. | Portang portang por |
|         |                                                                                                    | З. Податоци за сметководителот                                                                                                    |

НАПОМЕНА: Документов е сопственост на Ре-актив ДОО. Секаква дистрибуција на документот на трети лица или правни субјекти кои не се специфицирани во документов на првата страна, како и користење на содржини од овој документ, не е дозволено без претходно писмено одобрение од сопственикот на документот.

Внесете го ЕМБС-то на правниот субјект и 📓 Додавање нов субјект Листа на правни субјекти со кои управувате бројот на организациона единица (доколку م 1. Податоци за правниот субјект Пребарај според ЕМБС или Назив. станува збор за организациона единица) и 👔 Пополнете ги полињата за ЕМБС и Број на организациона притиснете го копчето 'Вчитај'. EMBC: 06159524 Број на организациона единица: единица (опционално) и изберете Вчитај за да се вчитаат Друштво за производство, услуги и трговија ДЕСИ КОМЕРЦ ДООЕЛ увозподатоците. извоз Струмица Доколку вашето ЕМБГ (идентификациски EMBC: Број на EMBC: 06159532 Број на организациона единица: 🍽 Вчитај организациона број) е во листата на ЕМБГ-а Заштитно друштво за производство, услуги, транспорт и трговија НИКА единица (идентификациски броеви) на управители МАРКЕТ ММ увоз-извоз ДООЕЛ - Прилеп за тој правен субјект во Трговскиот Назив на правен субјект: Регистар, податоците за правниот субјект Адреса: ќе бидат вчитани. ЕДБ: Приоритетна дејност: Вашиот идентификациски број можете да 🔘 Додади 🕂 Промени 💥 Избриши 2. Податоци за сертификатот го видите во Системот за централизирано најавување на корисници на Преглед > 3. Податоци за сметководителот Кориснички профил. 📙 Зачувај 💥 Откажи Доколку вашиот ЕМБГ (идентификациски 📓 Додавање нов субјект број) не фигурира како ЕМБГ на управител 1. Податоци за правниот субјект за правниот субјект во Трговскиот Регистар, 👔 Пополнете ги полињата за ЕМБС и Број на организациона после второто притискање на копчето единица (опционално) и изберете Вчитај за да се вчитаат податоците. 'Вчитај' ќе се појави поле каде што ќе може ЕМБС: Број на да внесете нов идентификациски број. За 🍽 Вчитај организациона да биде валиден, овој број мора да единица: соодветствува со идентификацискиот број на управителот на правниот субјект кој е Идентификациски број: внесен во Трговскиот Регистар. Назив на правен субјект: Адреса: ЕДБ: Приоритетна дејност: 2. Податоци за сертификатот 3. Податоци за сметководителот 📙 Зачувај 💥 Откажи

НАПОМЕНА: Документов е сопственост на Pe-актив ДОО. Секаква дистрибуција на документот на трети лица или правни субјекти кои не се специфицирани во документов на првата страна, како и користење на содржини од овој документ, не е дозволено без претходно писмено одобрение од сопственикот на документот.

Чекор 4

Чекор 5

НАПОМЕНА: Документов е сопственост на Ре-актив ДОО. Секаква дистрибуција на документот на трети лица или правни субјекти кои не се специфицирани во документов на првата страна, како и користење на содржини од овој документ, не е дозволено без претходно писмено одобрение од сопственикот на документот.

| Во следниот чекор можете да додадете и<br>сметководител, кој ќе биде овластен да<br>управува (поднесува/плаќа годишни<br>сметки и др.) со правниот субјект во<br>системот за Електронско Поднесување на<br>Годишни Сметки. Сметководителот треба<br>да има пристап до апликацијата, а вам ви е<br>потребен ПИН кодот на сметководителот.<br>Ва да му дозволите на сметководителот да<br>ги врши потребните функции во системот,<br>внесете го ПИН кодот на сметководителот<br>во ПИН код полето и притиснете го 'Вчитај'<br>копчето. | З. Податоци за сметководителот         Image: Comparison of the performance of the performance of the perfo |
|----------------------------------------------------------------------------------------------------|----------------------------------------------------------------------------------------------------|
| Тодатоците за сметководители ќе бидат<br>зчитани за правниот субјект. Ако сакате да<br>испратите нотификација до<br>сметководителот дека сте го избрале како<br>сметководител за правниот субјект<br>штиклирајте го полето 'Испратете<br>известување до сметководителот'.<br>То вчитувањето на податоците притиснете<br>го копчето 'Зачувај' за да го додадете<br>правниот субјект.                                                                                                    | <ul> <li>3. Податоци за сметководителот</li> <li>Пин код:</li> <li>Име и Презиме:</li> <li>Е-маил: Телефонски број:</li> <li>Испратете известување до сметководителот</li> </ul>                                                                                                    |

Чекор 8

Чекор 9

НАПОМЕНА: Документов е сопственост на Ре-актив ДОО. Секаква дистрибуција на документот на трети лица или правни субјекти кои не се специфицирани во документов на првата страна, како и користење на содржини од овој документ, не е дозволено без претходно писмено одобрение од сопственикот на документот.

## ПРОМЕНА НА ПОДАТОЦИ ЗА ПРАВЕН СУБЈЕКТ

Вклучете еден од прелистувачите (Internet -Чекор Explorer, Google Chrome или Mozilla ЦЕНТРАЛЕН РЕГИСТАР НА РЕПУБЛИКА МАКЕДОНИЈА Firefox). **ff** 🖂 Навиграјте на страната на решението за Електронско Поднесување на Годишни Сметки и продолжете кон заштитениот дел (Кликнете на линкот 'Продолжете кон • РЕГИСТРИРАЈТЕ СЕ • Македонски • English заштитениот дел'). Ψ Систем за централизирано најавување на корисници Внесете го вашето корисничко име и Внесете го зашето корисничко име и лозинка за да се најавите на потребниот систем лозинка и најавете се на апликацијата. Доколку не сте регистрирани, можете да се регистрирате овде. Еашето корисничко име ашата дозинка Најави се ја заборавивте вашата лозинка? Регистар на годишни сметки По најавување во апликацијата одете на 🙎 Aaol Smetkovoditel User | Мој профил | Одјави се 2 Чекор страната за менаџирање на правни 참 Почетна 🕕 Администрација 🛷 Услуги 🍈 Помош субјекти. Менаџирање на правни Почитуват субјекти Добредојдовте на Системот за електронско поднесување на годишни сметки. Најавени сте во улога на сметководител и Вашите привилегии дозволуваат да ги преземете следните кориснички акции:

НАПОМЕНА: Документов е сопственост на Ре-актив ДОО. Секаква дистрибуција на документот на трети лица или правни субјекти кои не се специфицирани во документов на првата страна, како и користење на содржини од овој документ, не е дозволено без претходно писмено одобрение од сопственикот на документот.

| Чекор 3 | Страната содржи преглед на сите ваши<br>правни субјекти.<br>Доколку имате повеќе правни субјекти во<br>листата, можете да го користите филтерот<br>на правни субјекти за брзо пребарување.<br>Внесете ЕМБС или назив на правниот<br>субјект во полето за филтрирање за да го<br>добиете само потребниот правен субјект.                                      | Листа на правни субјекти со кои управувате          Пребарај спаред ЕМБС или Назив          •       ЕМБС:       Број на организациона единица:         Друштво за производство, услуги и трговија всемо в со увоз-<br>извоз Струница          Наз<br>Заш           Одади       Гронени          У Гронени        Убриши | Аодавање нов субјект      Податоци за правниот субјект      Пополнете ги полињата за ЕМБС и Број на организациона единица (опшионално) и изберете Вчитај за да се вчитаат      Број на     организациона единица:      штитно друштво за производство, услуги, транспорт и трговија      вив на правен субјект:      штитно друштво за производство, услуги, транспорт и трговија      слуги се стали се стали се стализирани продавници, етежно со храна, пијалаци и тутун |
|---------|----------------------------------------------------------------------------------------------------|----------------------------------------------------------------------------------------------------|----------------------------------------------------------------------------------------------------|
| Чекор 4 | Доколку сакате да ги промените податоци<br>за избраниот правен субјект селектирајте<br>го правниот субјект (кликнете на стрелката<br>пред ЕМБС податокот) и притиснете на<br>копчето 'Промени'.<br>Доколку правниот субјект сеуште нема<br>сметководител можете да додадете или<br>пак да промените некои од податоците за<br>веќе додадениот сметководител. | Листа на правни субјекти со кои упр<br>Пребарај според ЕМБС или Назив<br>→ ЕМБС: 06159524 Број на организа<br>Друштво за производство, услуги и трго<br>извоз Струмица                                                                                                    | равувате                                                                                                    |

НАПОМЕНА: Документов е сопственост на Ре-актив ДОО. Секаква дистрибуција на документот на трети лица или правни субјекти кои не се специфицирани во документов на првата страна, како и користење на содржини од овој документ, не е дозволено без претходно писмено одобрение од сопственикот на документот.

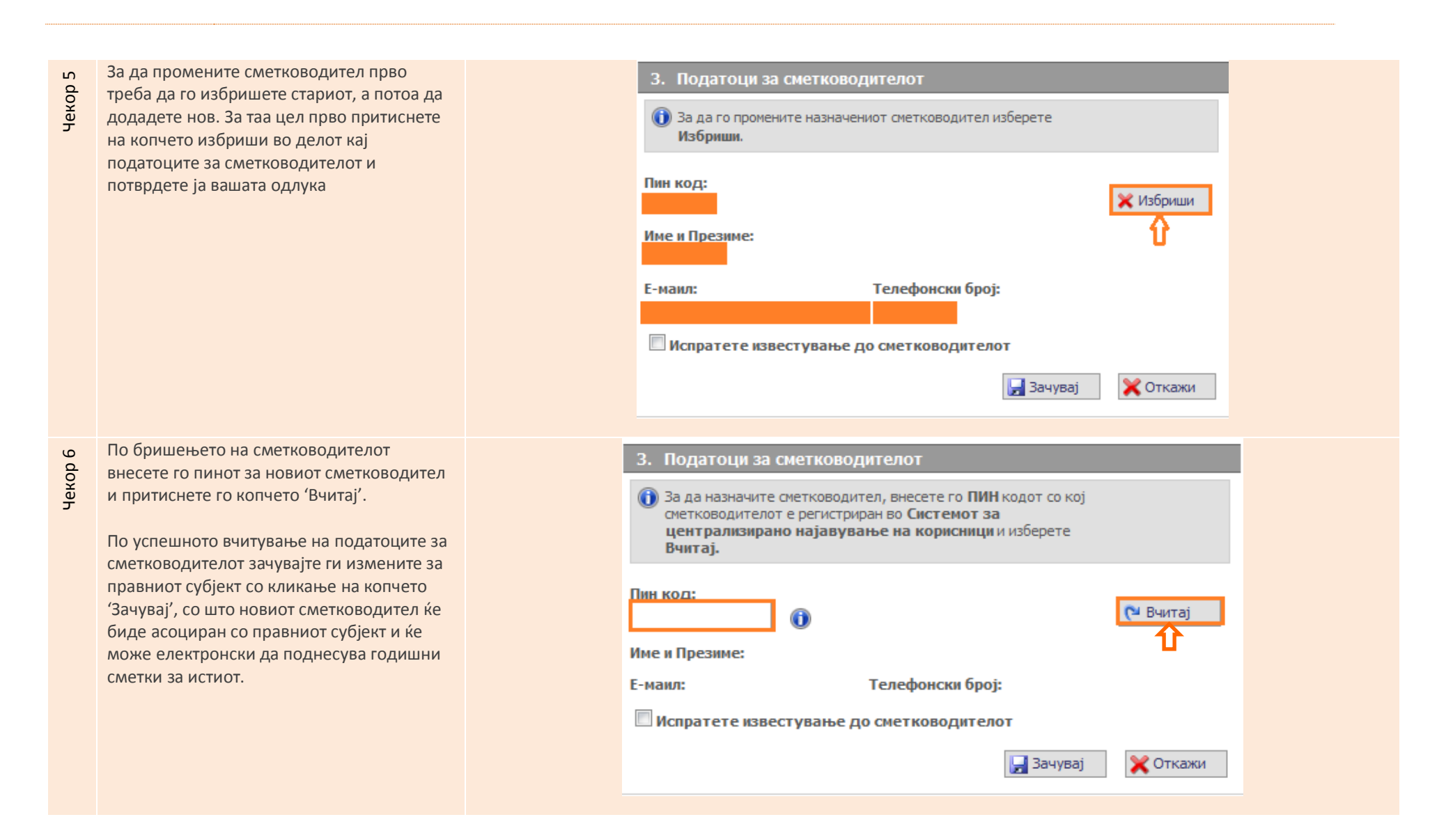

НАПОМЕНА: Документов е сопственост на Ре-актив ДОО. Секаква дистрибуција на документот на трети лица или правни субјекти кои не се специфицирани во документов на првата страна, како и користење на содржини од овој документ, не е дозволено без претходно писмено одобрение од сопственикот на документот.